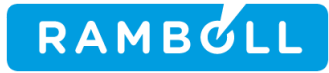

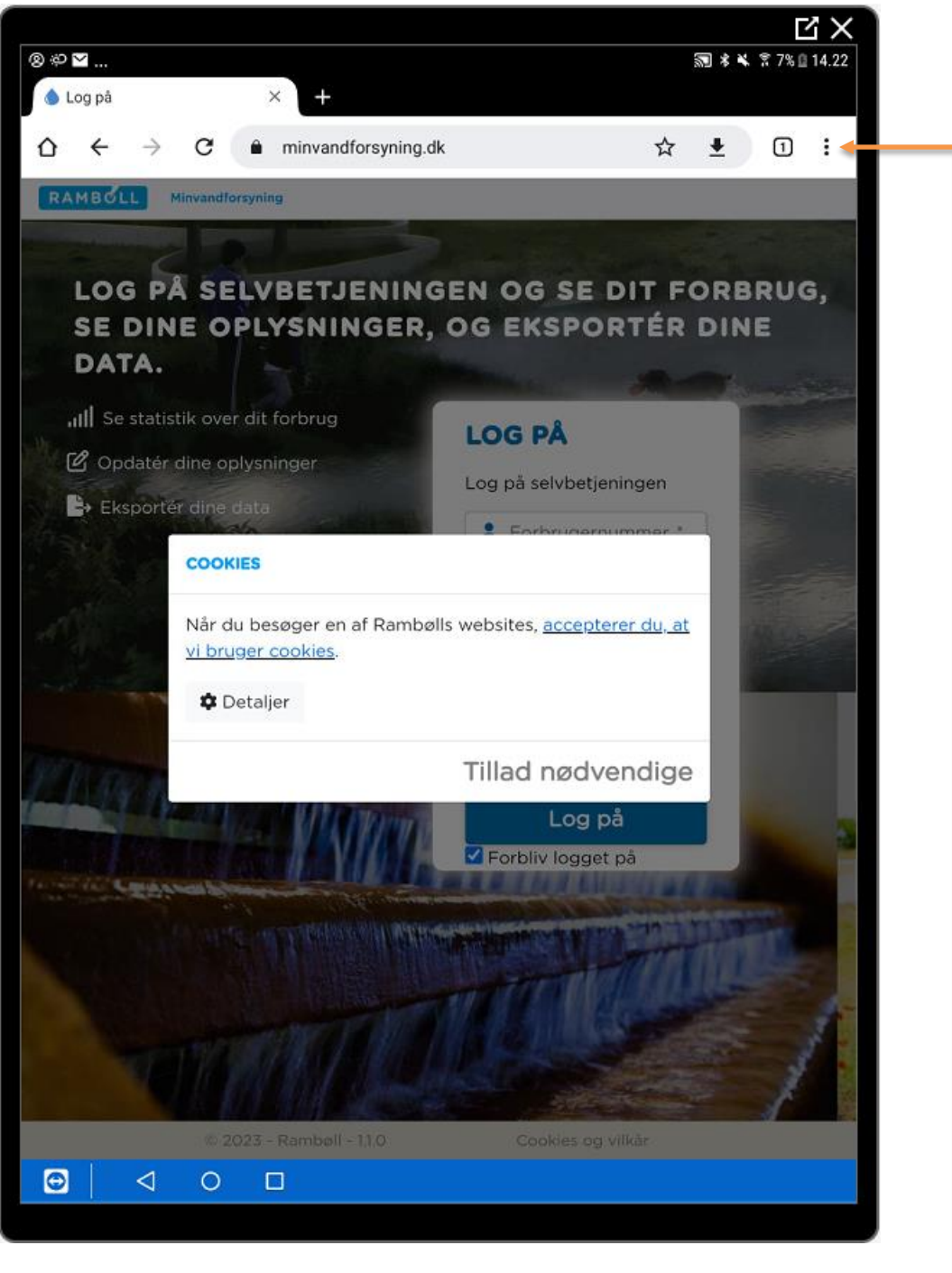

Indtast genvej I browser til Android, f.eks. minvandforsyning.dk

Tryk på menu "3 prikker lodret" øverst til højre i skærmbillede

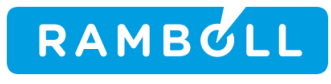

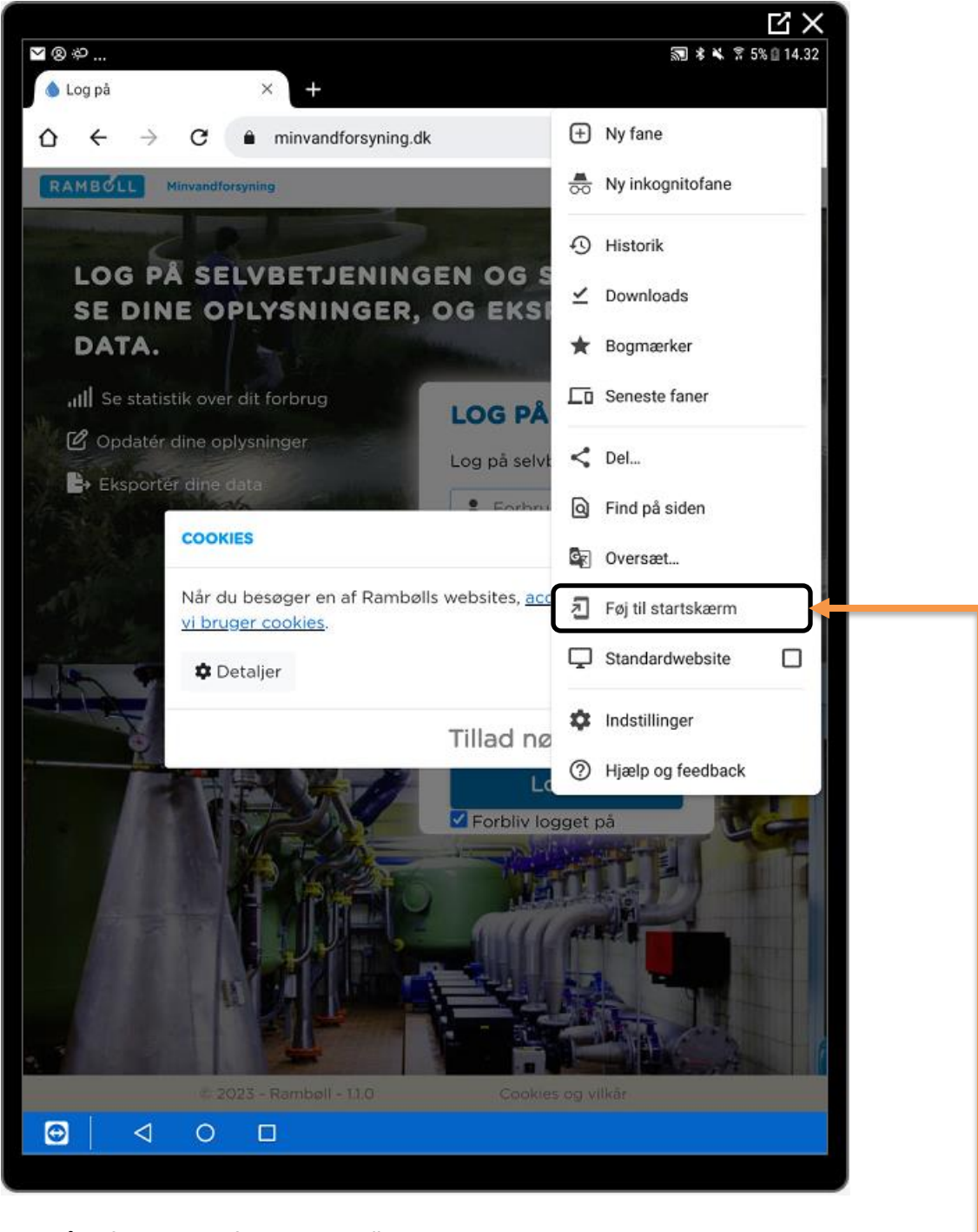

Tryk på Tilføj genvej på startskærm"

1100009745\DD02472-1-JNN

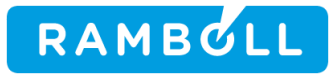

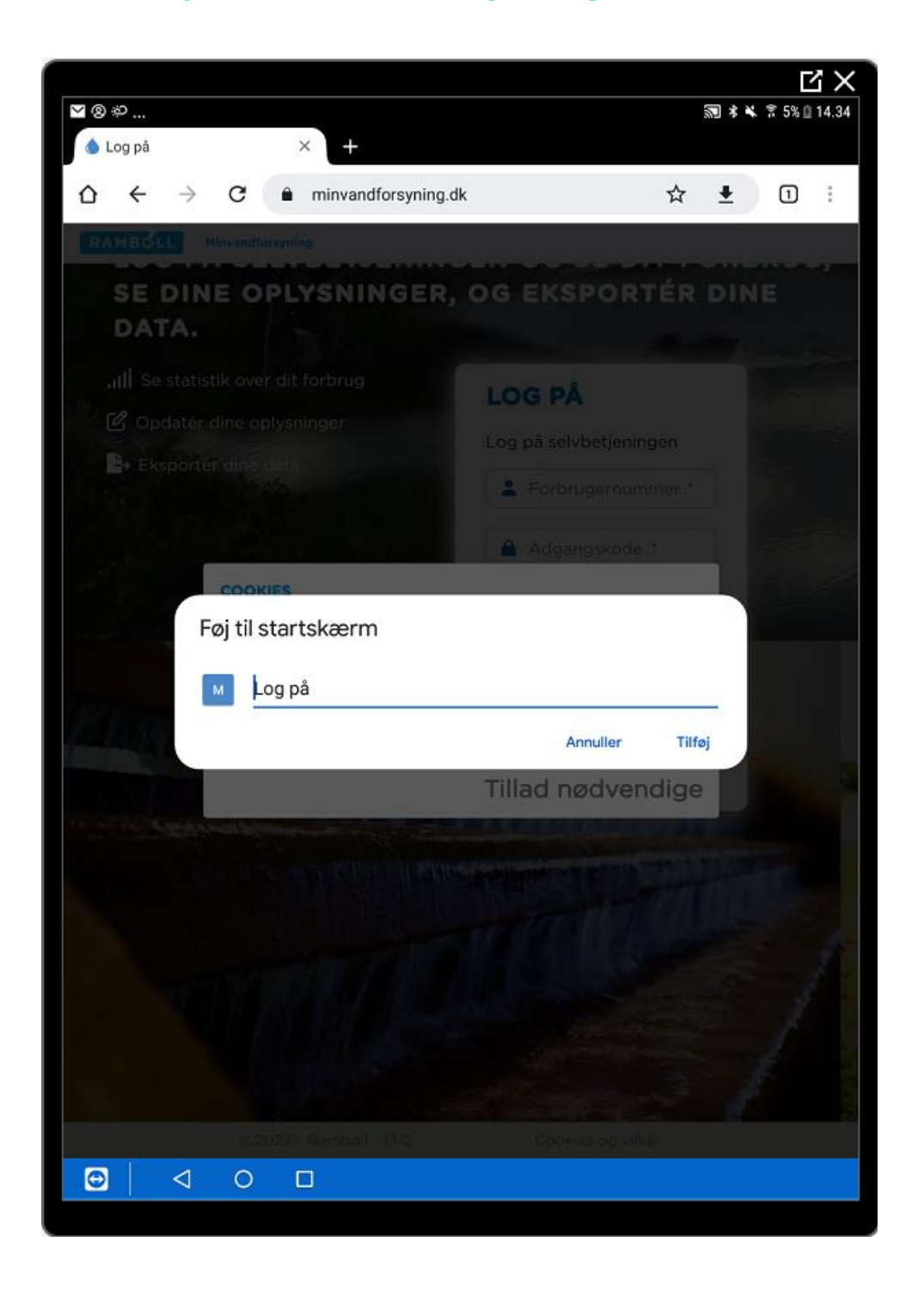

1100009745\DD02472-1-JNN

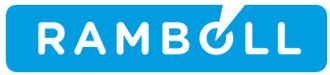

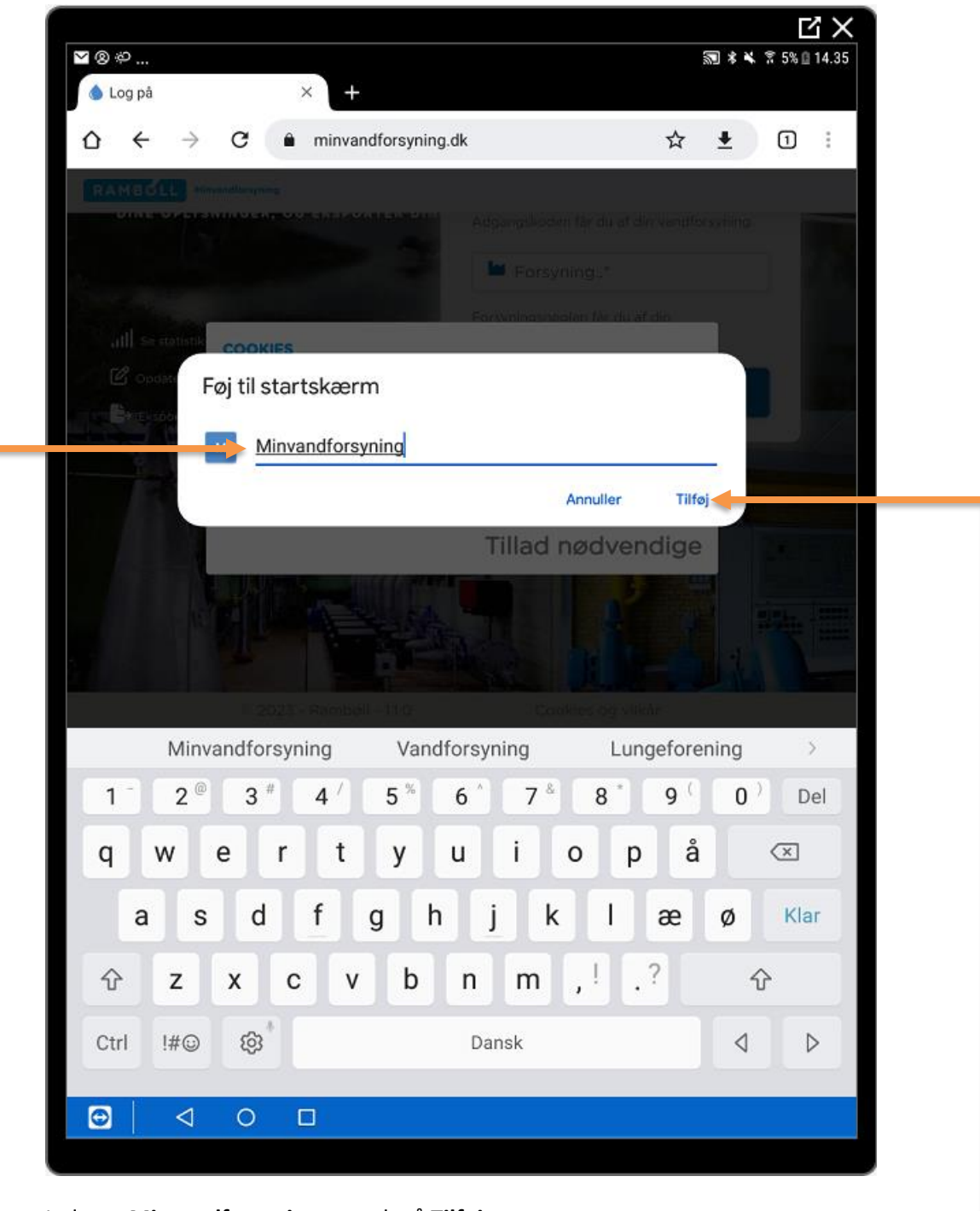

Indtast: Minvandforsyning og tryk på Tilføj 💻

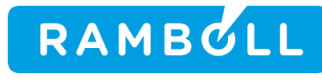

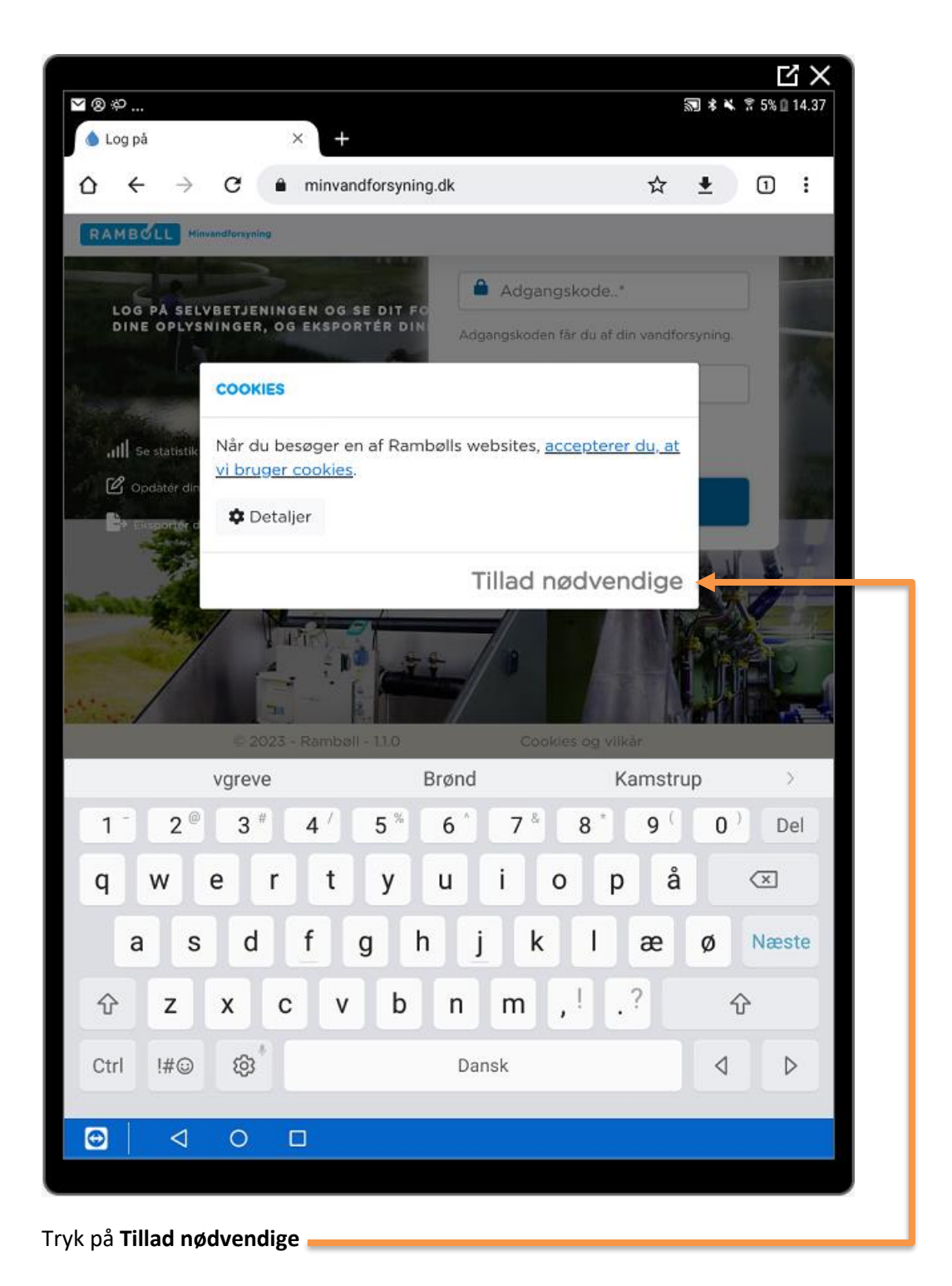

1100009745\DD02472-1-JNN

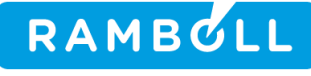

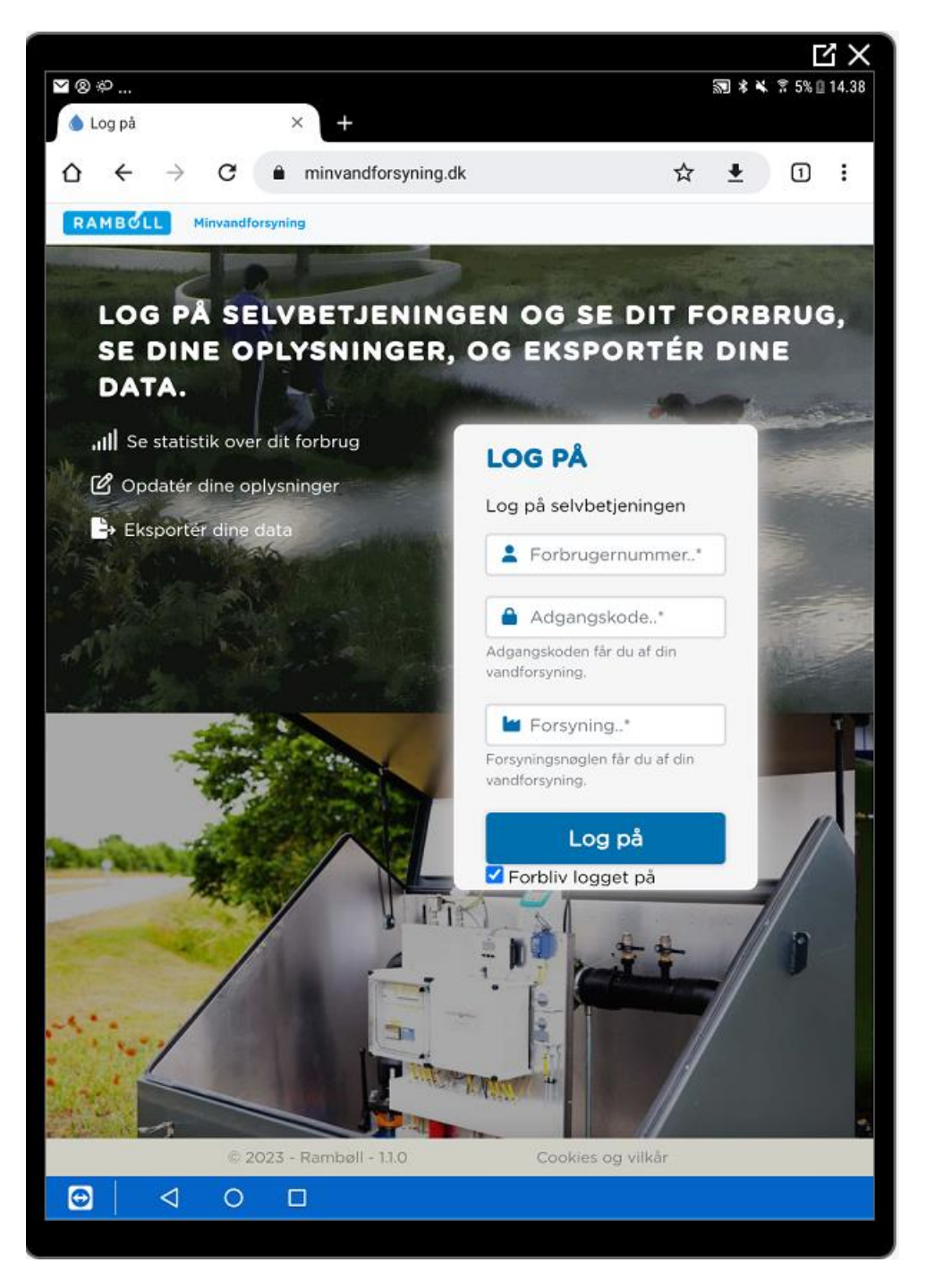

Du er nu klar til at logge på Minvandforsyning med de login oplysninger du har modtaget fra vandværket f.eks. på din opkrævning.

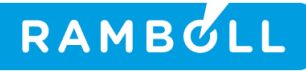

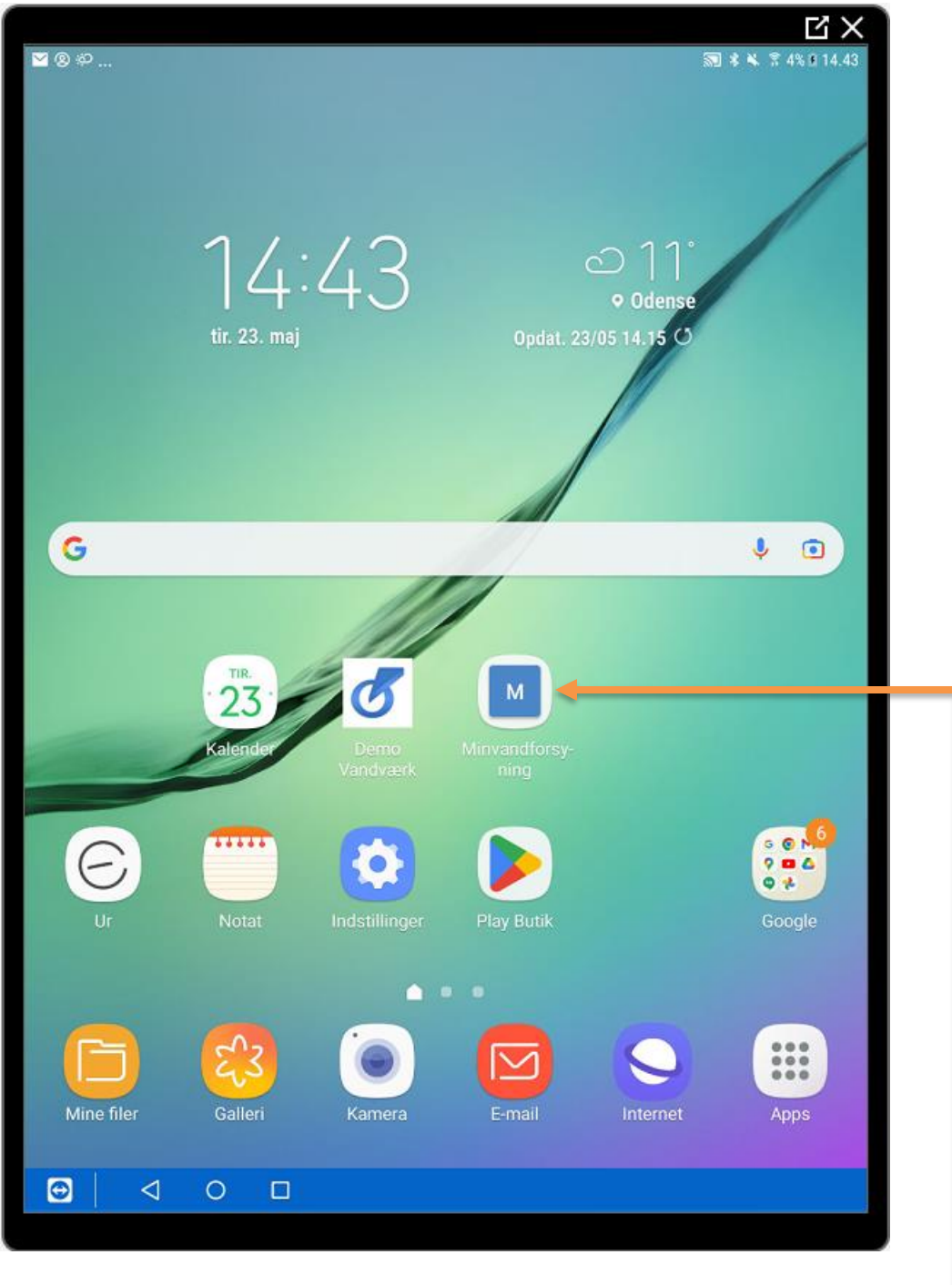

Hermed genvej på startskærm med navn Minvandforsyning

NB! Denne øvelse er udført med Google Chrome Webbrowser for Android